## Prašymo įkėlimo į DVS instrukcija

1. Prisijungę prie Mano DVS, dešinėje pusėje, skiltyje "Sukurti naują", spauskite "Vidaus dokumentą":

| ka<br>Iočių paieška pagal                                                                | Laba diena,                                                                                | Ø                                                                                       |                                 | Sukurti naują              | 4                  |
|------------------------------------------------------------------------------------------|--------------------------------------------------------------------------------------------|-----------------------------------------------------------------------------------------|---------------------------------|----------------------------|--------------------|
| /tojus                                                                                   |                                                                                            | Padalinys<br>Padalinis vadovas                                                          |                                 | + sutartį                  | + vidaus dokumentą |
| J UŽDUOTYS                                                                               |                                                                                            | Capeline Heading                                                                        |                                 | + teisés akta              | + siunčiama rašta  |
| stys                                                                                     | Mano užduotys                                                                              |                                                                                         |                                 |                            |                    |
| ų                                                                                        |                                                                                            |                                                                                         | -                               |                            |                    |
| nu raštu                                                                                 | Nauco 0 Vykdomos 0 Vetuojancios 6 Grązini                                                  | os 🖬 Srautinis pasirasymas 🚺 Pavizuolos/Atliktos 📶 Melsimos/Issaugotos 🚺 Visos uzduolys | 2                               | <br>Nuorodos               | Rot                |
| 14 10014                                                                                 | PAVADINIMAS                                                                                | ATLECT HD                                                                               |                                 | V Universitate dels mentai |                    |
| okumentų                                                                                 | Visos naujos užduotys                                                                      |                                                                                         |                                 | Universiteto documentar    |                    |
| đu                                                                                       |                                                                                            |                                                                                         |                                 |                            |                    |
|                                                                                          |                                                                                            |                                                                                         |                                 |                            |                    |
| nimų su TA                                                                               |                                                                                            |                                                                                         |                                 |                            |                    |
| nimų su TA<br>NAULĄ                                                                      |                                                                                            |                                                                                         |                                 |                            |                    |
| nimų su TA<br>NAUJĄ                                                                      | Mano dokumentai                                                                            |                                                                                         |                                 |                            |                    |
| nimų su TA<br>NAUJĄ<br>19 raštą<br>9                                                     | Mano dokumentai                                                                            | regionalmed 1 🖥 Velana dakumenda 🔯 Telah akku 🛙 Suajaulined 📻 Stelahan/Hawayak 💽        | йы <b>60</b>                    |                            |                    |
| nimų su TA<br>NAUJĄ<br>ną raštą<br>ią<br>iokumentą<br>cta                                | Mano dokumentai<br><b>Sdange</b> Gada ka<br>Pessonanas                                     | respondencija 🕽 Vidaus datavenosta 😰 Stelok atte 🚺 Susipalizata 🗃 Stelokni/Kanagost 🕽   | VISI 🖸<br>MTA BORSMA            |                            |                    |
| nimų su TA<br>NAUJĄ<br>a raštą<br>ą<br>lokumentą<br>tą<br>tu tvirtinamą<br>ntą           | Mano dokumentai<br>Saraya Sarakana korepustencija Garda ko<br>Prezonenas<br>Rodyti daugiau | ergenden (= 🕽 Vitan dekomete 🛐 Tehis alta 🗊 Susjedine 😭 Statist/Susyet 🕄                | на <mark>10</mark><br>мод воява |                            |                    |
| nimų su TA<br>NAUJA<br>ą raštą<br>ą<br>okumentą<br>tą<br>tu<br>tu biritinamą<br>ntą<br>a | Mano dokumentai<br>Satary Sandiana karegoodencja Goda ko<br>Pastonanas<br>Rodyti daugiau   | respondencja 💽 Vidaus datavenota 😰 Teleb atte 🚺 Sunjadinus 🚒 Stetimi/Nangost 🕽          | ris 🖬<br>Ma Binna.              |                            |                    |

2. Pasirinkite reikalingą dokumento rūšį (pvz., "Prašymas laisva forma rektoriui") arba paieškos laukelyje parašykite reikiamo dokumento rūšį.

|                                                        | Infranetas Mano DVS 👌 Mano INTTO 🔗 Sutartys                                                | 🛒 Korespondencija 👷 Pavedimai 🔗 Vidat                              | us dokumentai 💮 Teisės aktai | Kita 🔹 |                                                            |                                                                                                    |
|--------------------------------------------------------|--------------------------------------------------------------------------------------------|--------------------------------------------------------------------|------------------------------|--------|------------------------------------------------------------|----------------------------------------------------------------------------------------------------|
| Ska<br>Jočių paieška pagal                             | Laba diena,                                                                                | 1                                                                  |                              |        | Sukurti naują                                              |                                                                                                    |
| lytojus                                                |                                                                                            | Padalinys<br>Padalinio vedovas                                     |                              |        | + sutartį                                                  | + vidaus dokumentą                                                                                                    |
| io užbuotys<br>tinio pasirašymo<br>jotys               | Mano užduotys                                                                              |                                                                    |                              |        | + teisės aktą                                              | Rasti vidaus dokumentą<br>Del pačalpos skyrimo mirus artimam žmogui                                                                                                    |
| roų<br>Niucijų<br>čiamų raštų<br>idimų<br>us dokumentų | Nacco : Vincomos : Vincomos : Gradineo : Seartina<br>Presententes<br>Visco naujos užduotys | soliašymus 🕢 Pavlauotov/Atliktor 🎲 Stebimov/Kaugotos<br>Atlakti ka | Visos užduotys (2)           |        | Nuorodos  Nuiversiteto dokumentai  Universiteto intranetas | Nusfainti nuo sprendimų priemimo<br>Tamybinis pranešimes<br>Del pažymos iklarvimo                                                                                                  |
| s aktų<br>iažinimų su TA<br>irti NAUJĄ<br>tį           | Mano dokumentai                                                                            |                                                                    |                              |        |                                                            | Dei materiaines padaroos skyrimo ligos, stichnes n<br>ar turto netecimo akvejais<br>Dei SM konteleis skyrimoligražinimolperasiymolim<br>nurstatymo<br>Dei pavardes (vardo) kettimo |
| amą raštą<br>imą                                       | Sutartys 👌 Siunčiama korespondencija 🛃 Gasta korespondencija 🛃                             | Vidaus dokumenta 😰 Teisės aktai 🚺 Susipažinau 😨 Ste                | rbimi/kisaugoti 👩 Visi 🛤     |        |                                                            | Prałymas ialsva forma (rektoriui)                                                                                                    |
| s dokumentą<br>: aktą<br>: aktu tvirtinamą<br>menta    | Redyti daugiau                                                                             |                                                                    | DATA                         | BÜSENA |                                                            | Dėl atsakingų asmenų skyrimo už darbo laiko apsk<br>(DLA)<br>Transporto užsakymas                                                                                                  |
| usia                                                   |                                                                                            |                                                                    |                              |        |                                                            | Del DUF skyrimo ir (arba) keltimo                                                                                                    |
| USIA<br>iceLogs                                        | Padalinio darbuotojų užduotys                                                              |                                                                    |                              |        |                                                            | Dei jkainių patvirtinimo                                                                                                    |
|                                                        |                                                                                            |                                                                    |                              |        |                                                            | Reprezentacinių išlaidų sąmata                                                                                                    |

3. Pasirinkę dokumento rūšį, užpildykite privalomus laukelius, pažymėtus žvaigždute (\*).

| III ETUVOS SV<br>Mokslų univ            | EIKATOS<br>Ersitetas                                                  |                  |
|-----------------------------------------|-----------------------------------------------------------------------|------------------|
| NARŠYMAS REDAGAVIMAS                    |                                                                       |                  |
| Irašyti Atšaukti Ikijuoti               | Naikinti Irašo<br>elementa nuorodos                                   |                  |
| Vykdymas Mainų sritis                   | Veiksmai                                                              |                  |
| Mano užduotys                           | Prašymas laisva forma (rektoriui)                                     |                  |
| Kurti naują                             | D L                                                                   |                  |
| Mano vidaus<br>dokumontai               | Dokumento data 2024-12-02                                             |                  |
| dokumentai                              | Rengėjas * 1. Vardas, pavarde                                         |                  |
| VYKDOMI                                 | Rengėjo pozicija *                                                    |                  |
| Perduoti DVT                            | Rengéjo padalinys                                                     |                  |
| Visi                                    | Papildomas rengėjas 2.                                                |                  |
| Senatui                                 | Devices                                                               |                  |
| prašymai (NT)                           | Padalinus                                                             |                  |
| Pašalpos prašymai<br>(DVT3)             | Del ko * 3. Antrašte                                                  |                  |
| Prašymai ir pranešimai<br>(DVT6)        | 4. Tekstas<br>Aprašymas                                               |                  |
| Darbo laiko apskaitos<br>prašymai (DLA) |                                                                       |                  |
| Transporto užsakymai<br>(TVT)           | Adresatas 💿 Rektoriaus vardas, pavardė 🗙                              |                  |
| Darbo santykių prašymai<br>(DSP)        | Pareigos Pareigos  Padalinys                                          |                  |
| Reprezentacinių išlaidų<br>sąmatos      | Papildomai informuoti                                                 |                  |
| Apskaitos dokumentai                    | Vardas ir Pavardė Pareigos Padalinys                                  | 0                |
| Publikacijų apmokėjimai<br>(MC-P)       | 5 × ×                                                                 | ( <del>*</del> ) |
| VYKDYTI IR SUDERINTI                    |                                                                       |                  |
| Nuotolinio darbo<br>prašymai (NT)       | išsaugokite kortelės duomenis, o dokumentus įkelkite į failų skirtuką |                  |
| Apmokėtos pašalpos<br>(DVT3)            | Versija: 2.0 6. Trašyti Atšaukti                                      |                  |
| Prašymai ir pranešimai<br>(DVT6)        | Paskuurų kartą mouinkuota: 2024-12-02 14:13 🖂 Sistemos paskyra        |                  |

1. Rengėjo laukelis užsipildo automatiškai. Jeigu reikia pakeisti dokumento rengėją, tai galima padaryti paspaudus knygutės ikonėlę ir parinkus reikiamą asmenį.

2. Jeigu yra papildomas rengėjas, jis įrašomas į langelį nr. 2

3. Įrašoma prašymo antraštė. Antraštė turi būti tiksli, patartina vartoti raktinius žodžius, kurie padėtų greitai rasti ieškomą prašymą.

4. Į "Aprašymo" laukelį įrašykite prašymo tekstą.

5. Į "Papildomai informuoti" įrašomi asmenys, susiję su prašymu, kuriuos reikia informuoti po dokumento suderinimo.

6. Užpildę reikiamus dokumento kortelės laukelius spauskite "Įrašyti". Nepaspaudus šio mygtuko įvesta informacija nebus išsaugota.

| Vizuoti ir perduoti DVT                                                                                                    | 0                                                                                                    |
|----------------------------------------------------------------------------------------------------|----------------------------------------------------------------------------------------------------|
| Prašymas Antrašté                                                                                                    |                                                                                                    |
| Bûsena Dokumento rûšis Sukurta Yra pas Numeris Rer<br>Rengiamas <sup>P</sup> rašymas laisva forma 2024-12-10<br>resktrafui) 11:35 Re<br>dokumentus<br>Kortele Failai Sekos dalyviai Susipažinimai redagavimas | géjas<br>ngéjas<br>고 문 은 날 의 Pratymas taisus forma.docx                                                  |
| 🔋 Prisegti failą                                                                                                    | Dialog                                                                                                   |
| PAUADBIIIMAS V. MOOPIIKAVO MOOPIIKAVO SUREITA<br>Prašymas laitus forma 1                                                                                                    | 4 D @                                                                                                    |
| Tempkite failus čia - išsaugojimui                                                                                                    | Lictoros svekatos mokslų universiteto<br>Relacinta<br>Prof. Ranantui Benečiai<br>Prof. Ranantui Benečiai |
|                                                                                                    | PRAŠYMAS                                                                                                 |
| PROCESO ISTORIJA                                                                                                    | Autralité<br>DATA                                                                                        |
| Vartotojas Data Veiksmas Komentaras<br>SUSIETI DOKUMENTAI                                                                                                    | Tekstas                                                                                                  |
|                                                                                                    | Rengejas                                                                                                 |

4. Atsidarius kitam kortelės puslapiui matomas suformuotas dokumentas Word formatu. Jei dokumentas turi papildomų dokumentų, spauskite "Prisegti failus"\*. Peržiūrėjus ir pastebėjus, kad prašymą reikia papildyti arba redaguoti, spauskite "Kortelės redagavimas". Jei viskas tinkamai užpildyta, spauskite mygtuką "Vizuoti ir perduoti DVT".

\*Failai atvaizduojami abėcėlės tvarka arba numeracija, todėl norint atvaizduoti pirmąjį t.y. pagrindinį dokumentą rekomenduojama priekyje įrašyti a, 0, ar 1.